## INSCRÍBETE EN 5 PASOS PARA ¡JÓVENES A LA E!

• Ingresa a: https://agenciaatenea.gov.co/convocatorias y dirígete a la "Tercera convocatoria de Jóvenes a la E", lee los documentos de la convocatoria y al final de la página encontrarás el botón de inscripciones.

**1. Crea una cuenta**, para ello deberás diligenciar los datos solicitados por el sistema. Así mismo, deberás verificar tu correo electrónico al cual será enviado un código (revisa la bandeja de correos no deseados o spam), posteriormente acepta la política de tratamiento de datos. A tu correo será enviada una solicitud de validación de tu cuenta y el sistema pedirá que asignes una contraseña.

| ₿ GOV.CO                                                                              |                  | @'gov.co                                                                                                    |                               |
|---------------------------------------------------------------------------------------|------------------|----------------------------------------------------------------------------------------------------|-------------------------------|
| ATENEA<br>Agencia distrital para la educación<br>Superior, la ciencia y la tecnología |                  |                                                                                                    |                               |
|                                                                                       |                  | Crear Cuenta 2                                                                                                    |                               |
|                                                                                       |                  | Primer nombre*                                                                                                    | Segundo nombre                |
|                                                                                       |                  | Primer apellido-                                                                                                    | Segundo apellido              |
|                                                                                       |                  | Tipo documento:                                                                                                    |                               |
|                                                                                       | Inicio de sesión | -Beleccione una opción-                                                                                                    |                               |
|                                                                                       |                  | Número documento*                                                                                                    | Confirmar Número documento    |
|                                                                                       |                  | Correo electrónico-                                                                                                    | Confirmar correo electrónico* |
| ¿No tienes cuenta? <u>CREAR CUENTA</u>                                                |                  | VERESCAR CORREC ELECTRÓNICO.  O POR FRANCE LEA ACÁ LA POLITICA DE TRATAMIENTO DE DATOS Y ACEPTE PARA CONTINUAR CON EL REGISTRO EN EL SISTEMA. |                               |
|                                                                                       |                  |                                                                                                    |                               |

Si ya contabas con un usuario previamente creado, ¡simplemente inicia sesión!

**2.** Inicia sesión con el usuario creado:

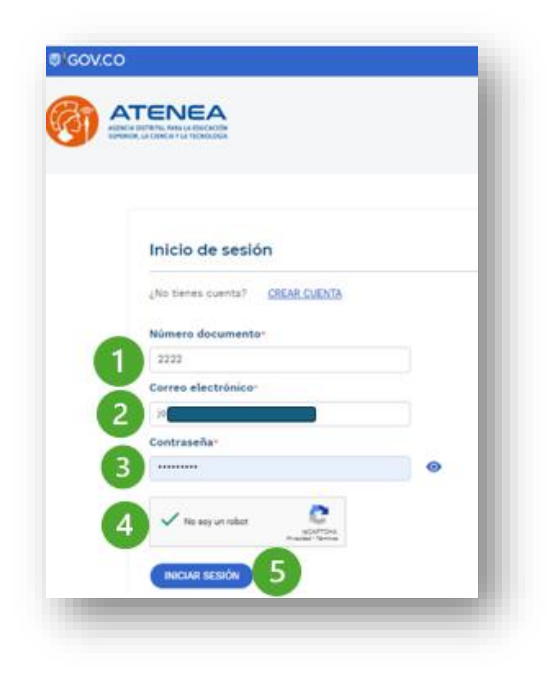

**3.** Diligencia todos los datos de tu hoja de vida: Para cada recuadro deberás diligenciar la información y hacer clic en "Guardar", así el círculo rojo pasará a ser azul. Posteriormente, con el botón "Siguiente" podrás diligenciar los demás recuadros. Finalmente, deberás validar tu hoja de vida, es decir, guardar toda la información para poder pasar a la selección de programas.

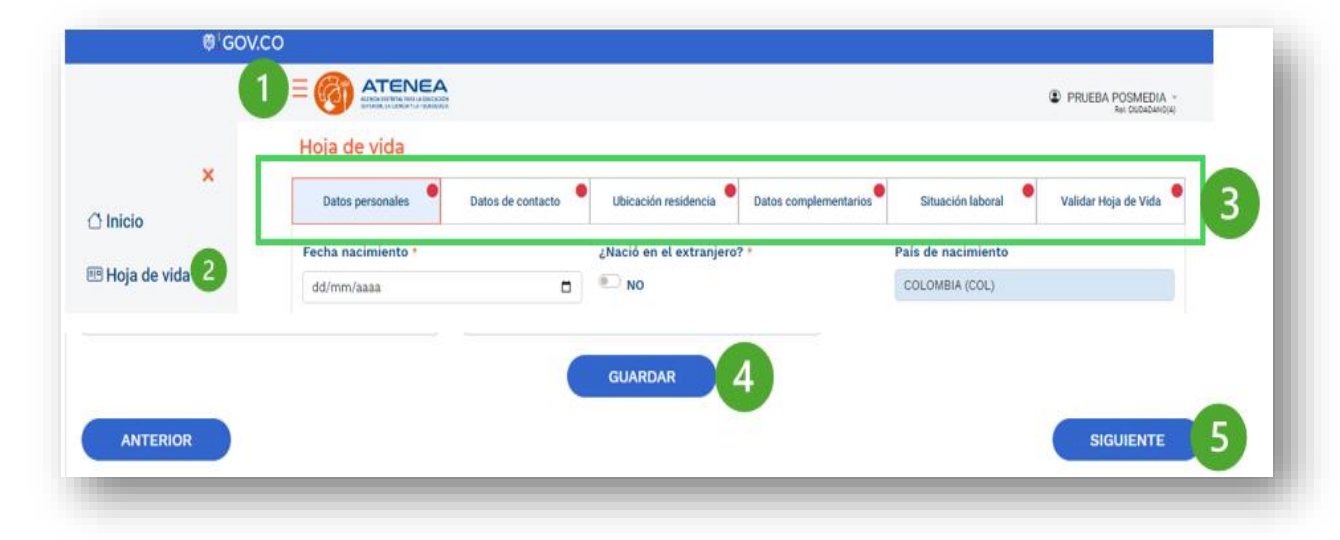

En "**Ubicación residencia**" deberás cargar un recibo de energía con el cual sea visible la dirección de tu casa o el certificado de residencia expedido por la Secretaría Distrital de Gobierno.

En **"Datos complementarios**" podrás cargar el certificado de pertenencia étnica expedido por el Ministerio del Interior si deseas acceder al puntaje adicional para personas de comunidades étnicas. Así como también copia del registro civil de nacimiento de los hijos (aplica para mujeres)

## Hoja de vida

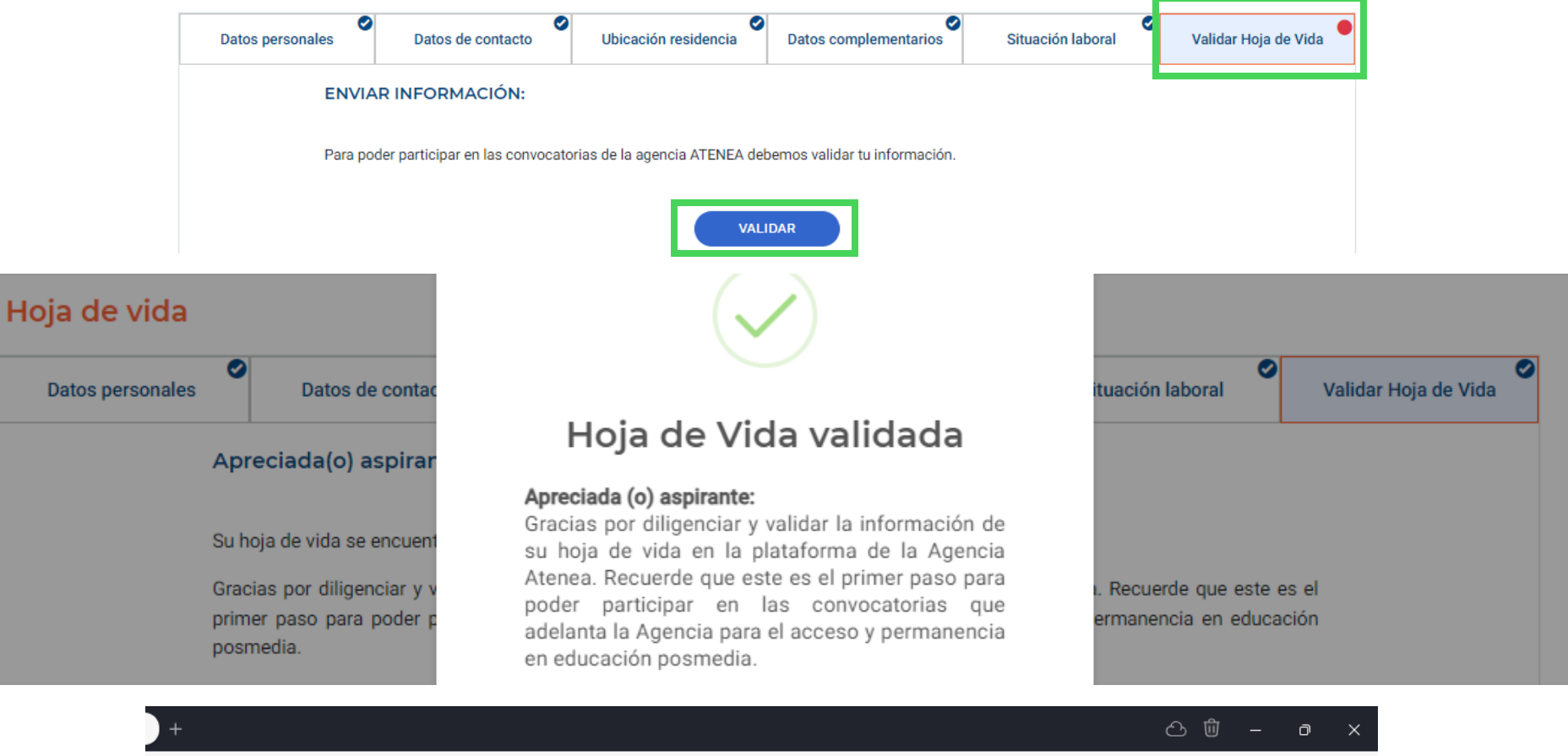

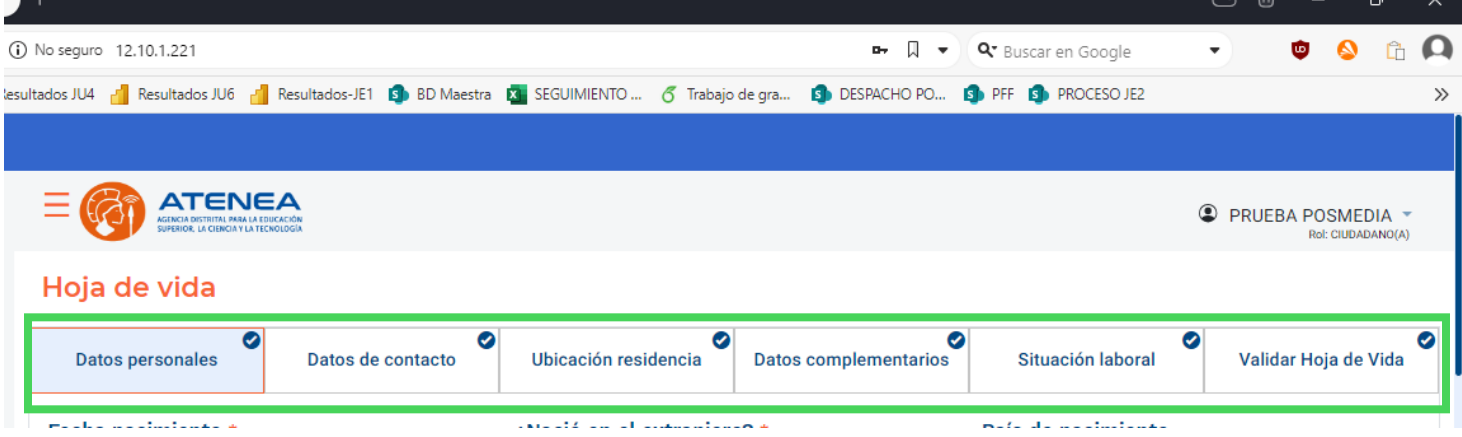

**4.** Ingresa a Inscripciones-Jóvenes a la E 3, el sistema te guiará en el proceso:

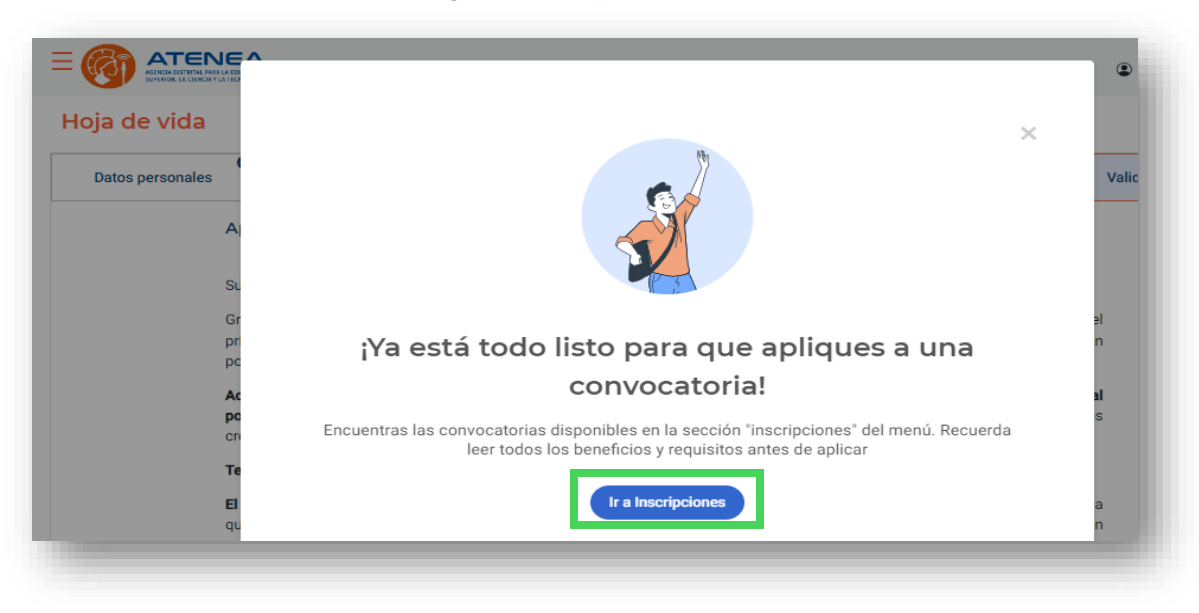

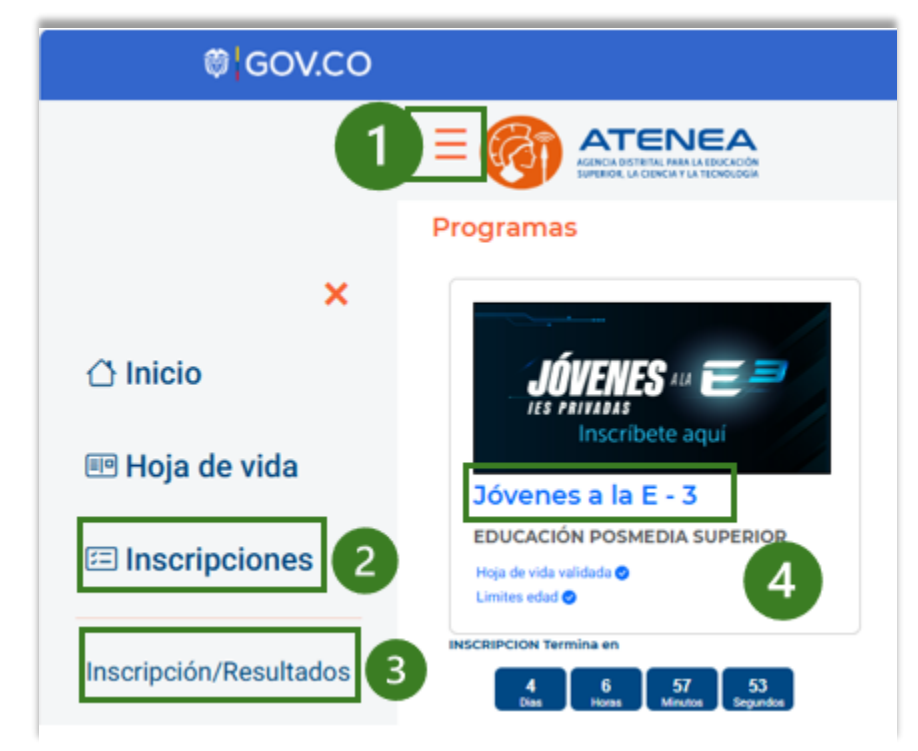

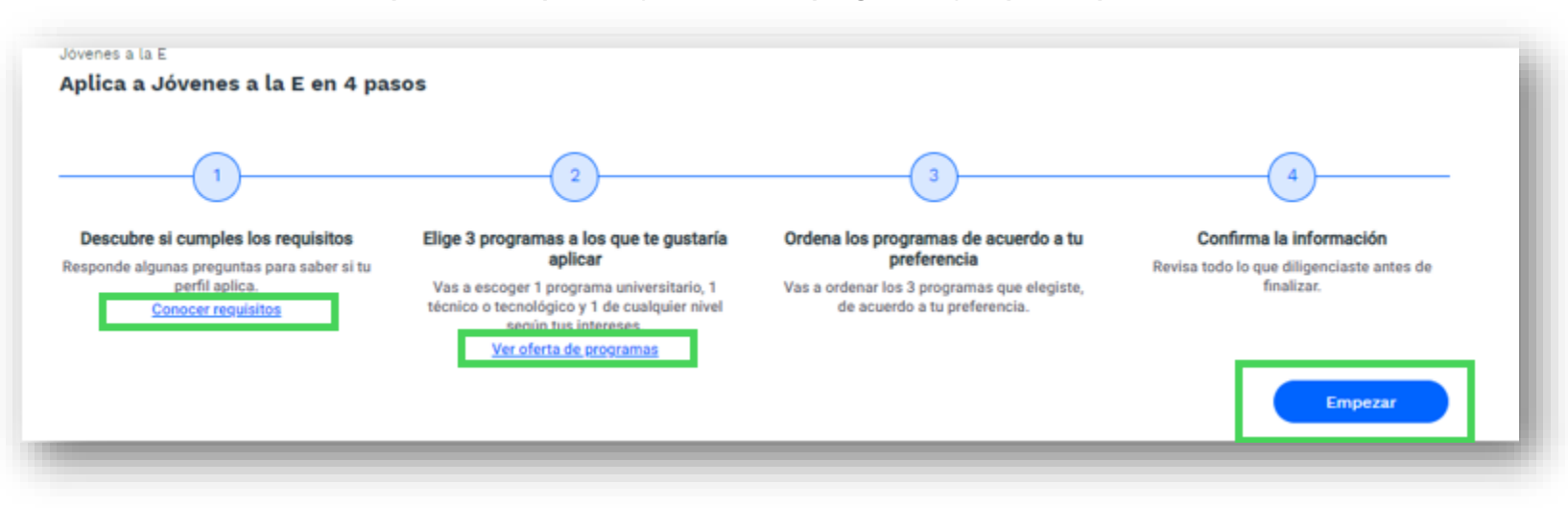

• Explora los requisitos y la oferta de programas y cupos disponibles.

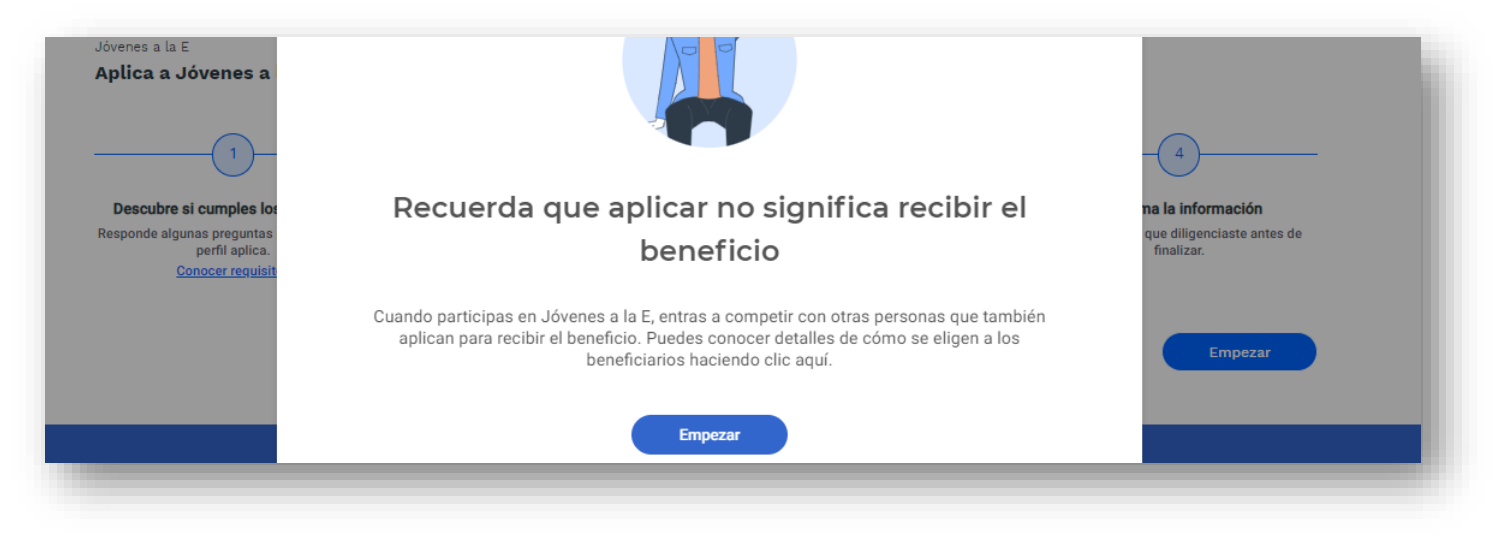

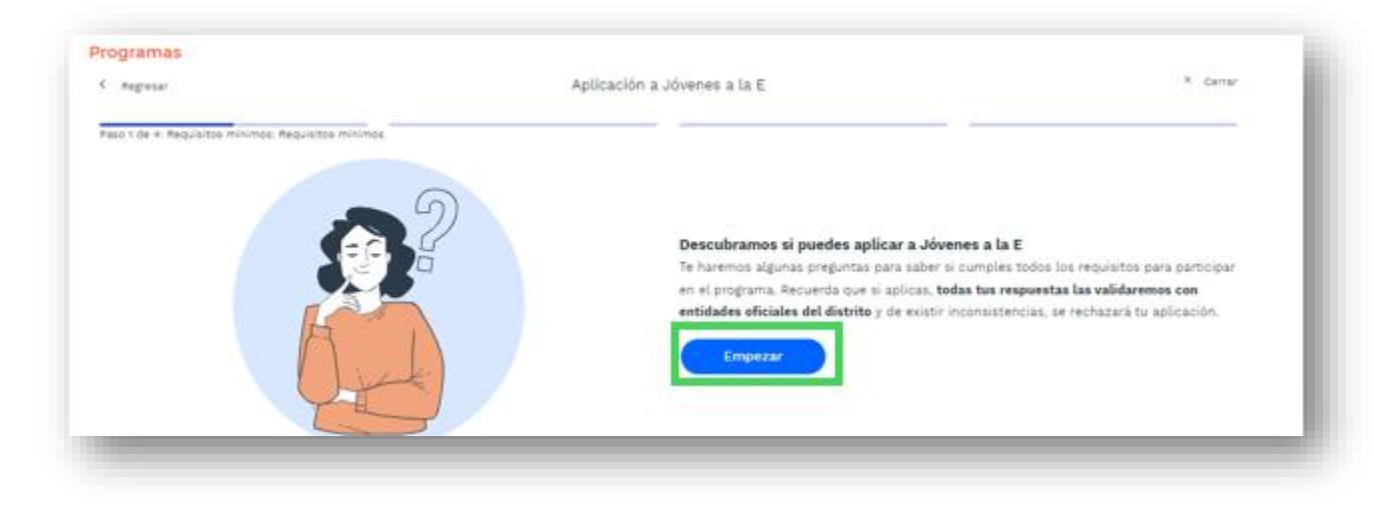

• Responde las preguntas que te hará el sistema para confirmar que cumples con los requisitos de participación

• Recuerda que debes seleccionar mínimo 3 programas académicos:

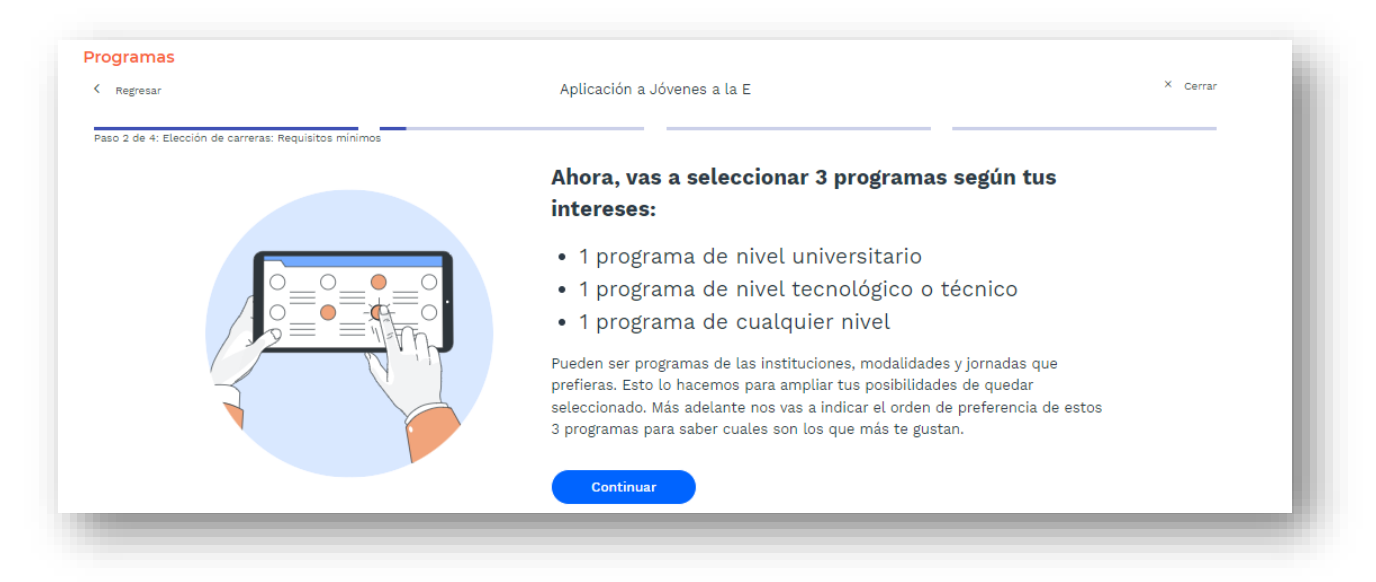

- Deberás indicar el puntaje de tu prueba Saber 11, consúltalos en: https://www.icfes.gov.co/resultados.html
- Importante: Si presentaste el ICFES antes de 2015 deberás en la consulta de tus resultados ir a la opción "Recalificado" al final de la página de tu prueba ICFES, para conocer el puntaje que vas a ingresar en nuestro sistema:

|                                                       | ¿Cuál fue tu puntaje de la prueba Saber 11?<br>Algunos de los programas que se ofertan en Jóvenes a | PRUEBASHV H <sup>1</sup><br>Rol: CIUDADAN |
|-------------------------------------------------------|----------------------------------------------------------------------------------------------------|-------------------------------------------|
| rogramas                                              | la E tienen un puntaje mínimo. Sin ese puntaje<br>mínimo, no puedes aplicar a ese programa.         |                                           |
| Regresar                                              |                                                                                                    | × Cerr                                    |
| Paso 2 de 4: Elección de carreras: Requisitos mínimos |                                                                                                    |                                           |
|                                                       | Guardar Puntaje                                                                                     |                                           |
|                                                       |                                                                                                    |                                           |
|                                                       |                                                                                                    |                                           |

5. Ahora sí, selecciona tus 3 opciones, podrás navegar por nivel de formación, por el área del saber de tu carrera de interés o escribiendo en el filtro por nombres de la institución o del programa. ¡Navega todas las opciones presentadas hasta el final de la página!

| Asso 2 de 4: Elección de programas          Navega los niveles educativos y selecciona 3 según tus intereses:         1 programa universitario, 1 tecnológico o técnico y 1 de cualquier nivel.         Nivel universitario       Nivel tecnológico         9 Las carreras de nivel universitario tienen una duración de 4 a 5 años            • Teole (401)         • Agronomía, veterinaria y añres (3)         • Bellas artes (28)         • Ciencias de la educación (34)         • Ciencias de la salud (24)         • Ciencias sociales y hu         •                                                                                                    | Regresar                           | Ap                                                     | licación a Jóvenes a la E                                                               | × Cerrar                  |
|----------------------------------------------------------------------------------------------------|------------------------------------|--------------------------------------------------------|-----------------------------------------------------------------------------------------|---------------------------|
| Nivel universitario       Nivel tecnológico       Nivel técnico         ) Las carreras de nivel universitario tienen una duración de 4 a 5 años <ul> <li>Toda (401)</li> <li>Agronomía, veterinaria y afres (3)</li> <li>Bellas artes (28)</li> <li>Ciencias de la educación (34)</li> <li>Ciencias de la salud (24)</li> <li>Ciencias sociales y har</li> <li>Interciona de la salud (24)</li> <li>Ciencias sociales y har</li> <li>Interciona de la salud (24)</li> <li>Ciencias sociales y har</li> <li>Interciona de la salud (24)</li> <li>Ciencias sociales y har</li> <li>Interciona de la salud (24)</li> <li>Ciencias sociales y har</li> <li>Interciona de la salud (24)</li> <li>Ciencias sociales y har</li> <li>Interciona de la salud (24)</li> <li>Ciencias sociales y har</li> <li>Interciona de la salud (24)</li> <li>Interciona de la salud (24)</li></ul> | so 2 de 4: Elección de programas   | Navega los niveles educ<br>1 programa universitario, 1 | cativos y selecciona 3 según tus intereses:<br>tecnológico o técnico y 1 de cualquier n | ivel.                     |
| ) Las carreras de nivel universitario tienen una duración de 4 a 5 años - Todo (401) Agronomia, veterinaria y afres (3) Bellas artes (28) Ciencias de la educación (34) Ciencias de la salud (24) Ciencias sociales y hu                                                                                                    | Nivel universita                   | rio                                                    | Nivel tecnológico                                                                       | Nivel técnico             |
| - Todo (401) Agronomía, veterinaria y afines (3) R Bellas artes (28) R Ciencias de la educación (34) Ciencias de la salud (24) Ciencias sociales y hu                                                                                                    | ) Las carreras de nivel universita | io tienen una duración de 4 a 5 años                   |                                                                                         |                           |
| Susca carreras Instituciones modalidades y más                                                                                                    | - Todo (401) Agro                  | romia, veterinaria y afines (3) 💿 💿 Bellas artes (2)   | 8) 🗣 Ciencias de la educación (34) 👔 Ciencias                                           | 0rden Nombre del protrama |

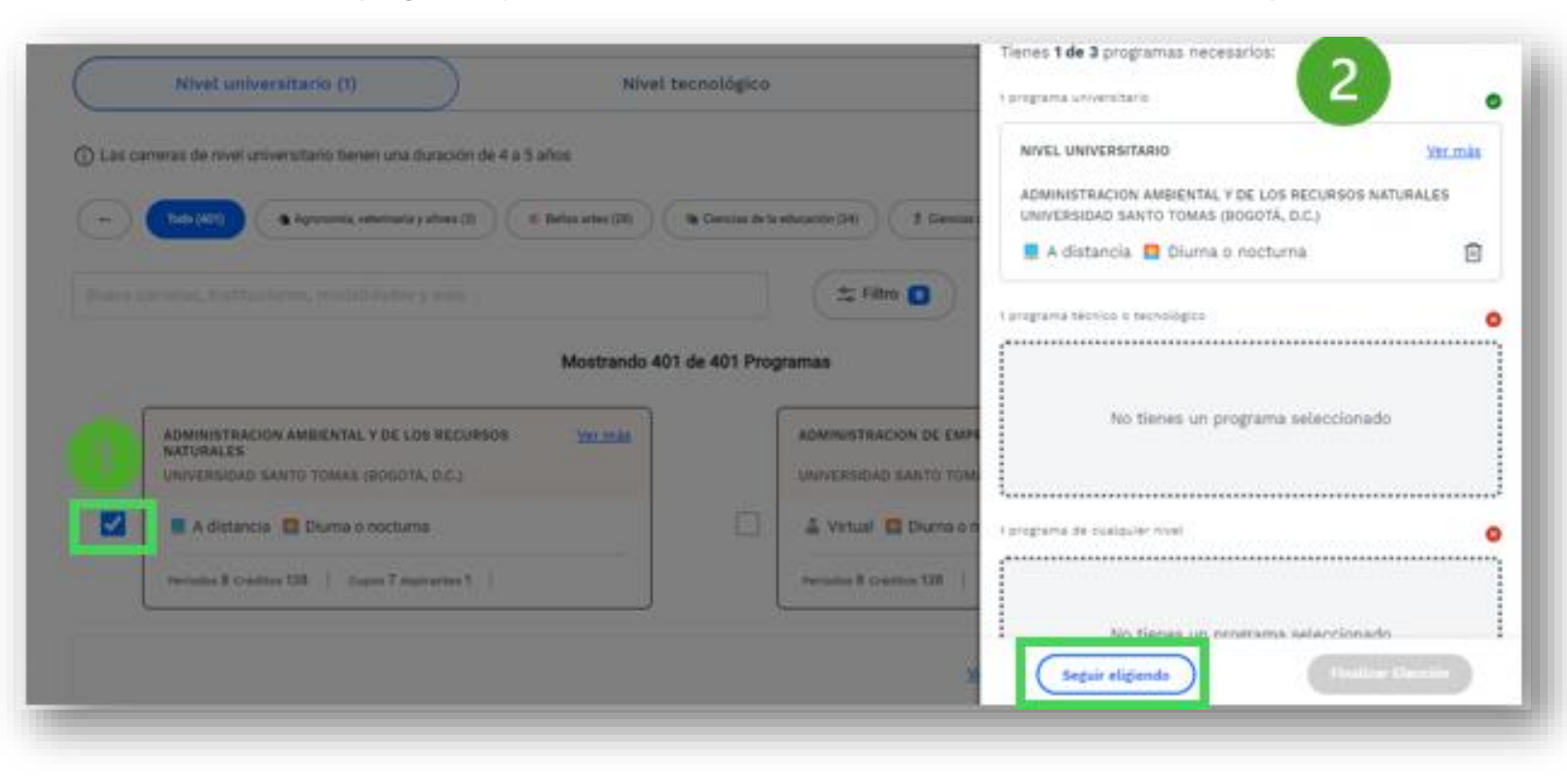

• Selecciona los programas y el sistema te irá mostrando un resumen a la derecha de tu pantalla:

• Cuando escojas tus tres opciones de carrera, se te mostrará el panel completo y podrás dar clic en "Finalizar elección":

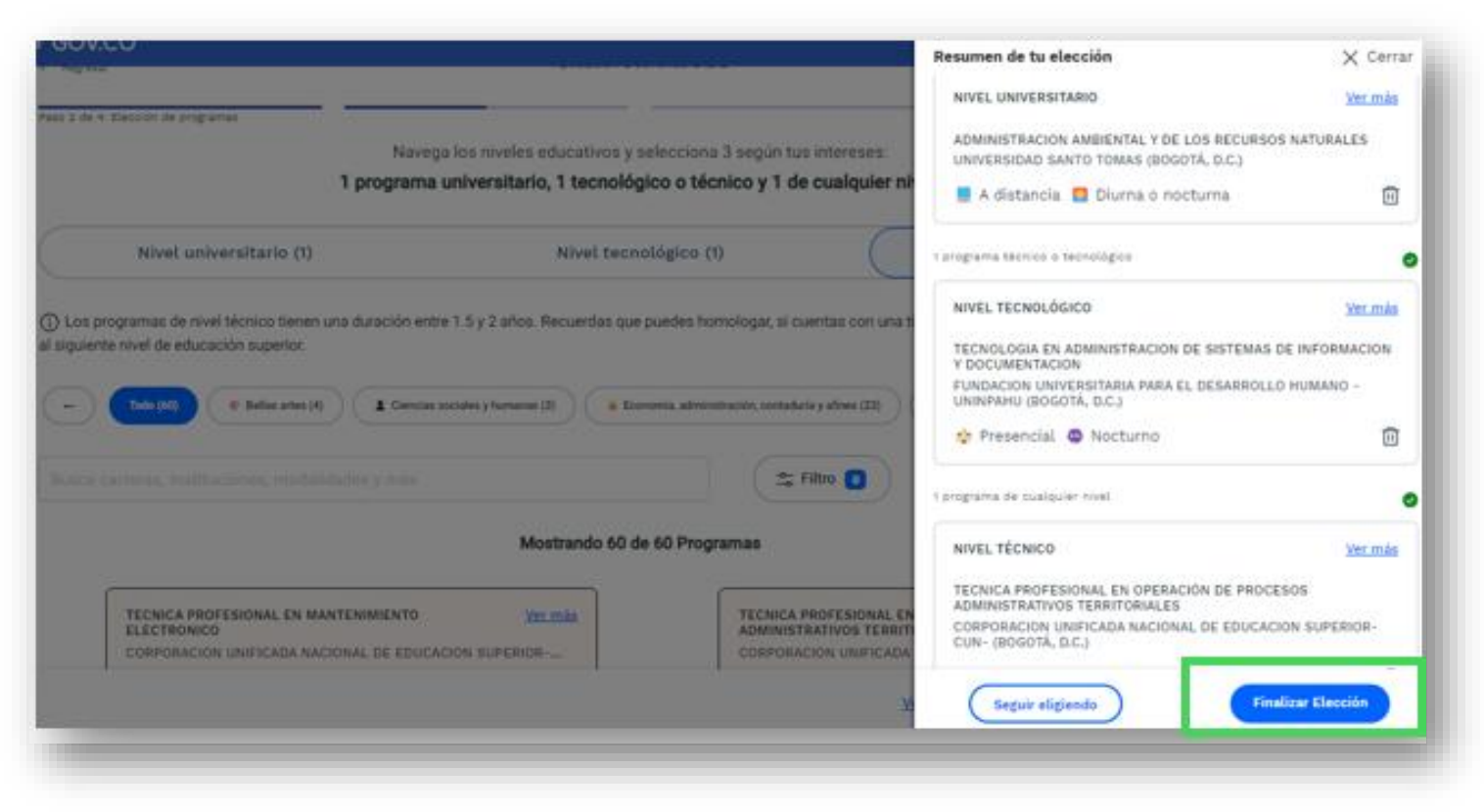

• El sistema te pedirá ordenar la preferencia de tus programas seleccionados, así como, confirmar tus datos de contacto. Finalmente llegará a tu correo la confirmación de la inscripción (verifica la bandeja de correos no deseados o SPAM).

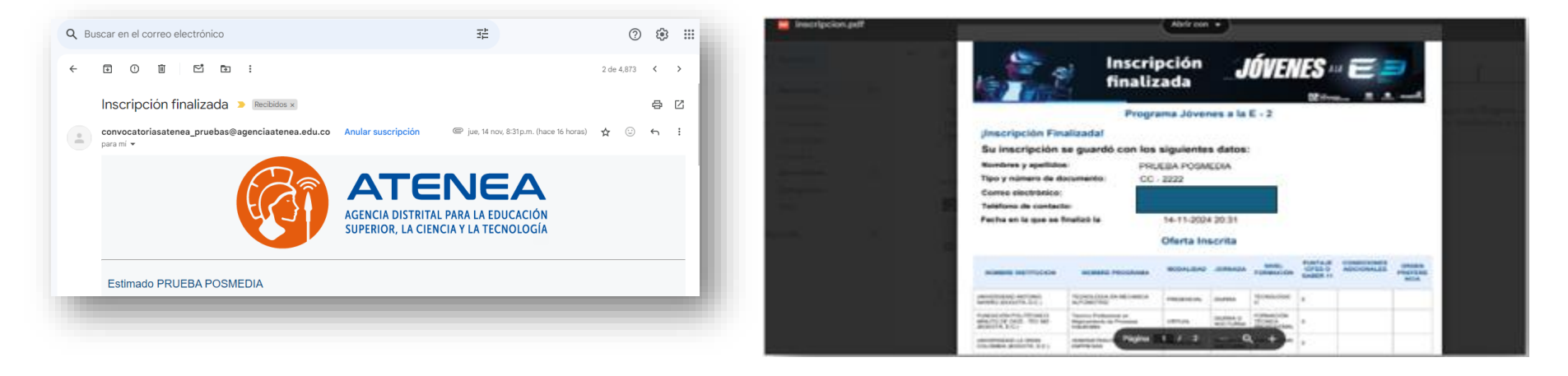